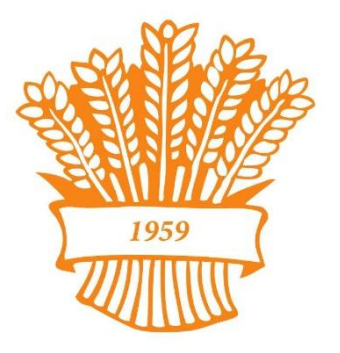

## **Eläkeläiset ry** Verkko ja vempaimet hallintaan -hanke

# Internet-harjoituksia

| Etsitään tietoa – Kysytään Googlelta! | 1 |
|---------------------------------------|---|
| Etsitään aikatauluja ja hintatietoja! | 1 |
| Voit kokeilla myös!                   | 1 |
| Laskun maksu verkkopankissa           | 2 |
| Googlen karttapalvelu                 | 6 |
| Googlen kääntäjä                      | 7 |
| Sähköiset asiointipalvelut            | 8 |

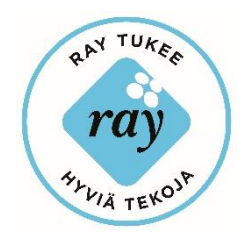

## Etsitään tietoa – Kysytään Googlelta!

Kirjoita selaimen osoiteriville **www.google.fi** ja kokeile etsiä vastaukset seuraaviin kysymyksiin.

Mikä on kuhan alamitta? \_\_\_\_\_

Kuka oli Suomen toinen presidentti?\_\_\_\_\_

Graavilohen resepti hukassa, löytyikö hyvä resepti? \_\_\_\_\_

## Etsitään aikatauluja ja hintatietoja!

#### Osoite www.vr.fi tai hakusana vr

Eläkeläisen pitäisi päästä Lahdesta Siilinjärvelle ylihuomenna.

| Lähtöaika:     | <br> |  |
|----------------|------|--|
| Perillä:       | <br> |  |
| Kesto:         | <br> |  |
| Hinta:         | <br> |  |
| Onko vaihtoja: |      |  |

## Voit kokeilla myös!

Osoite www.yle.fi tai hakusana yle

- 1. Napsauta AREENA-linkkiä.
- 2. Napsauta Suorat-linkkiä ja katso TV1:sen suoraa lähetystä.

#### Osoite www.aurinkomatkat.fi tai hakusana aurinkomatkat

- 1. Napsauta KOHTEET-linkkiä.
- 2. Valitse avautuvasta kartasta mieluinen matkakohde.
- 3. Tutki valitsemaasi matkakohdetta.

#### Osoite www.pelikone.fi tai hakusana pelikone

• Kokeile pelata jotakin peliä.

### Laskun maksu verkkopankissa

Seuraavaksi harjoitellaan laskun maksua verkkopankissa. Tässä harjoituksessa käytämme S-Pankin verkkopankin demoversiota.

- 1. Osoite www.s-pankki.fi tai hakusana s-pankki
- 2. Napsauta oikeassa yläkulmassa olevaa Verkkopankkiin-painiketta.

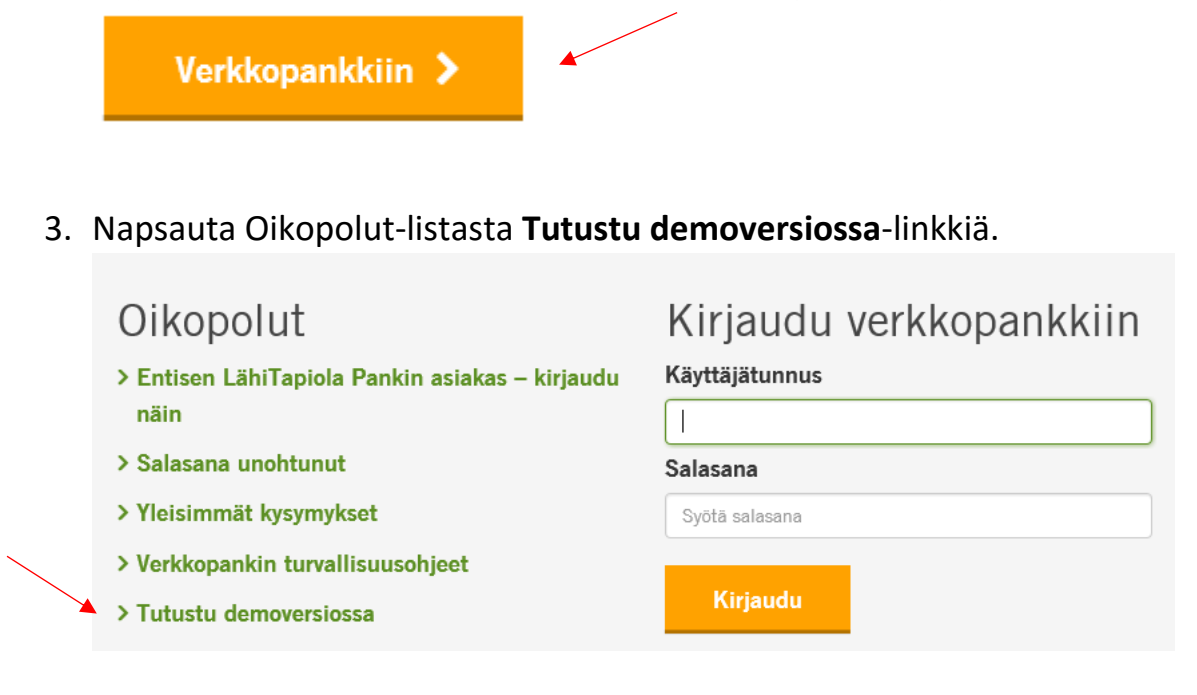

#### 4. Napsauta Maksut-välilehteä.

| ß S                          | -Panl                          | ki         |                 |                                                           |             |           |
|------------------------------|--------------------------------|------------|-----------------|-----------------------------------------------------------|-------------|-----------|
| Etusivu                      | Maksut                         | Tilit      | Kortit          | Luotot                                                    | Sijoitukset | Asiakaspa |
| Kirjauduit v<br>Tilit        | erkkopalvelu                   | un edellis | en kerran 3     | 0.3.2016 klo                                              | 11:13:00    |           |
|                              |                                |            |                 |                                                           |             |           |
| Tili                         |                                |            | Til             | inomistaja                                                |             |           |
| Tili<br>F196 393             | 9 0001 0006 0                  | 3          | Til<br>M/       | inomistaja<br>AIJA MEIKÄLÄ                                | ÄINEN       |           |
| Tili<br>F196 393<br>F174 393 | 9 0001 0006 0<br>9 0001 0006 1 | 3          | Til<br>M4<br>M4 | <b>inomistaja</b><br>Aija meikäl <i>i</i><br>Aija meikäli | ÄINEN       |           |

5. Syötä saajan tilinumero ja napsauta Jatka-painiketta.

| Saajan tili                                          | Maksun tiedot         | Vahvistaminen                 |
|------------------------------------------------------|-----------------------|-------------------------------|
| Jusi maksu                                           |                       |                               |
| Maksun saaja                                         | ( * meri              | kityt kentät ovat pakollisia) |
| Maksunsaajaluettelo                                  | (Valitse maksunsaaja) | ~                             |
| Saajan tilinumero <sub>থ</sub> *<br>🜔 Lue viivakoodi | FI6056000520304810    |                               |
|                                                      |                       | Jatka                         |

Esimerkkitilinumero: FI60 5600 052 03048 10

Täytä maksulomakkeelle kaikki maksamiseen tarvittavat tiedot. Maksulomakkeella tähdellä (\*) merkityt tiedot ovat pakollisia.

**Maksunsaajaluettelo**: Kun täytät maksulomaketta, voit valita saajan maksunsaajaluettelosta jolloin valitsemasi saajan tiedot siirtyvät automaattisesti maksulomakkeelle. Mikäli saaja ei vielä ole maksunsaajaluettelossasi, voit maksun hyväksymisen yhteydessä tallentaa saajan tiedot maksusaajaluetteloon klikkaamalla "Tallenna tiedot maksunsaajaluetteloon".

**Saajan tilinumero**: Tilinumero kirjoitetaan kansainvälisessä IBAN-muodossa. Välilyöntien lisääminen tilinumeroon ei ole välttämätöntä.

Saajan tilinumero ja siihen liittyvä BIC-tunnus tarkistetaan pankkijärjestelmästä. Mikäli tiedot ovat virheellisiä tai järjestelmästä ei löydy BIC-tunnusta antamallesi tilinumerolle, saat siitä ilmoituksen. 6. **Syötä** alla olevat **maksun tiedot** ja jatka maksun vahvistamiseen napsauttamalla **Hyväksy ja siirry vahvistamaan**-painiketta.

Saajan nimi: Matti Meikäläinen Määrä: 50 euroa (Syötä pelkkä luku, eli tässä esimerkissä pelkkä 50) Eräpäivä: Valitse päivämääräksi ensi kuun 15. päivä Viitenumero: 271 599 110 628 667

|                             | ( * merkityt kentät ovat pakollisia)  |
|-----------------------------|---------------------------------------|
| Maksunsaaja                 | · · · · · · · · · · · · · · · · · · · |
| Saajan nimi *               | Matti Meikäläinen                     |
| Saajan tilinumero           | FI60 5600 0520 3048 10                |
| 🕟 Saajan osoite             |                                       |
| Maksun tiedot               |                                       |
| Tililtä *                   | FI96 3939 0001 0006 03, 5 500,00 EUR  |
| Maksaja ellei tilinomistaja |                                       |
| Määrä *                     | 50 EUR                                |
| Eräpäivä *                  | 15.4.2016 💼                           |
| Viitenumero 🕜               | 271599110628667                       |
| Viesti 🕜                    |                                       |
| Tapahtumalaji               | tilisiirto                            |
|                             |                                       |
|                             |                                       |
|                             |                                       |
| Toistuvan maksun tiedot     |                                       |
| Toistuvuus                  | Kertamaksu 🗸                          |
| Viimeinen voimassolopäivä   |                                       |

7. Maksu pitää vielä vahvistaa. **Syötä tunnusluku** ja napsauta **Vahvista maksut**-painiketta.

| aajan tili                                                                                           | Maksun tiedot                                                                                              | $\rightarrow$                  | Vahvistamine  |
|----------------------------------------------------------------------------------------------------|----------------------------------------------------------------------------------------------------|--------------------------------|---------------|
| ahvistaminen                                                                                         |                                                                                                    |                                | Tee uusi maks |
| Saaja                                                                                                | Eräpäivä                                                                                                   | Määrä                          |               |
| 🗹 Matti Meikäläinen 🤤                                                                                | 15.4.2016                                                                                                  | 50,00                          |               |
| Saajan tilinumero                                                                                    | FI60 5600 0520 3048 10                                                                                     |                                |               |
| Tililtä                                                                                              | FI96 3939 0001 0006 03                                                                                     |                                |               |
| Viitenumero                                                                                          | 27159 91106 28667                                                                                          |                                |               |
| Toistuvuus                                                                                           | Kertamaksu                                                                                                 |                                |               |
| Maksut tililtä: FI96 3939 0001 000                                                                   | 06 03                                                                                                    |                                | 50,00 EUR     |
| Vahvistamattomat maksut yhte                                                                         | ensä                                                                                                    |                                | 50,00 EUR     |
| Tarkistathan maksun tiedot sek<br>Vahvista lopuksi valitut maksut ar<br>Anna tunnusluku kohdasta A 0 | tä tilivalinnan, jolta maksu veloitet<br>ntamalla tunnusluku ja klikkaamalla V<br>0: ••••• Vahvista maksut | taan.<br>/ahvista maksut-<br>t | painiketta.   |

#### Esimerkkitunnusluku: 1234

8. Lopuksi saat vahvistuksen laskun maksusta. Maksut, joiden maksupäivä on myöhemmin, lisätään Erääntyviin maksuihin.

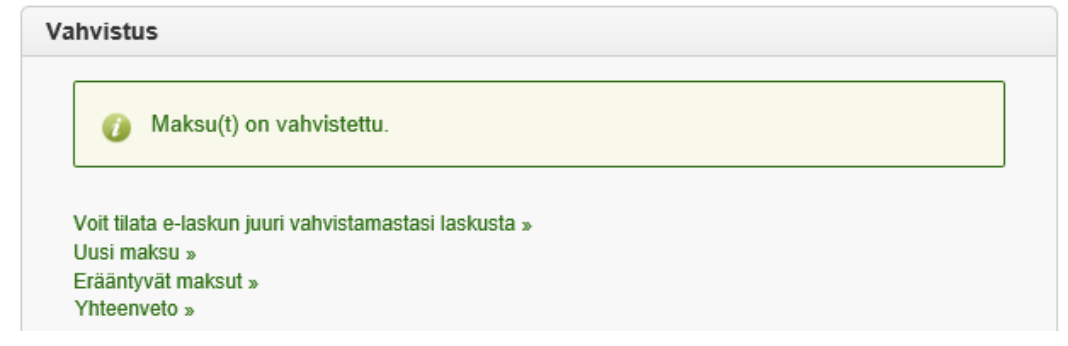

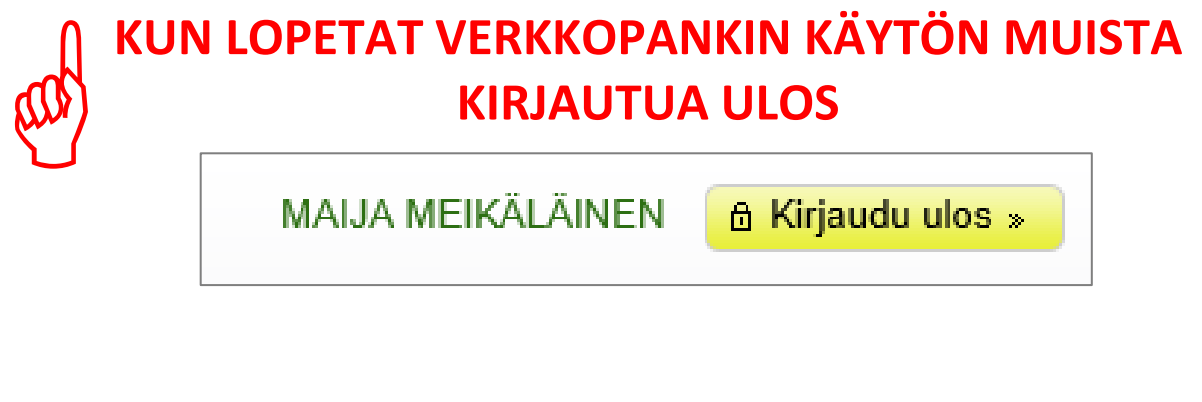

Verkko ja vempaimet hallintaan -hanke

## Googlen karttapalvelu

Tutustutaan Googlen sovelluksiin. Kirjoita osoiteriville **www.google.fi** ja napsauta ikkunan oikean yläkulman **Google-sovelluspainiketta**.

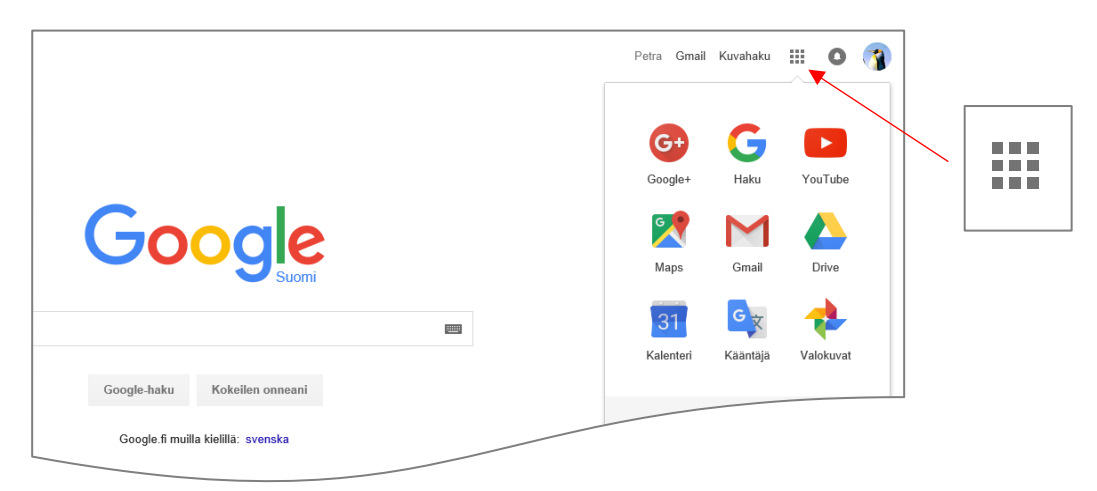

#### Googlen karttapalvelu (Maps)

Pitäisi lähteä autolla Kärnäkosken linnoitusta katsomaan Savitaipaleelle ja ajoreitti on hukassa. Otetaan Googlen karttapalvelu avuksi!

1. Napsauta Reittiohjeet-painiketta.

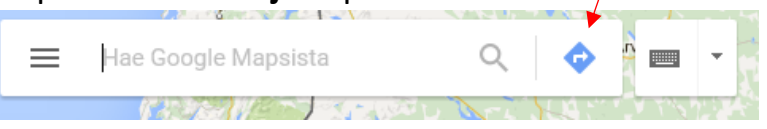

2. Kirjoita **ylempään kenttään** oma osoitteesi ja **alempaan kenttään** Kärnäkosken linnoitusalue.

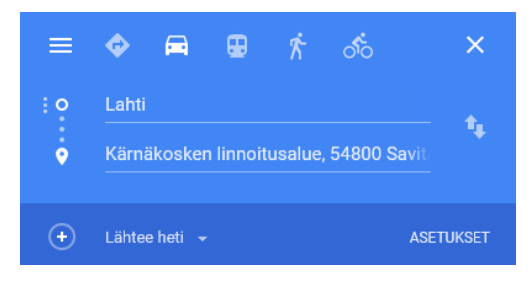

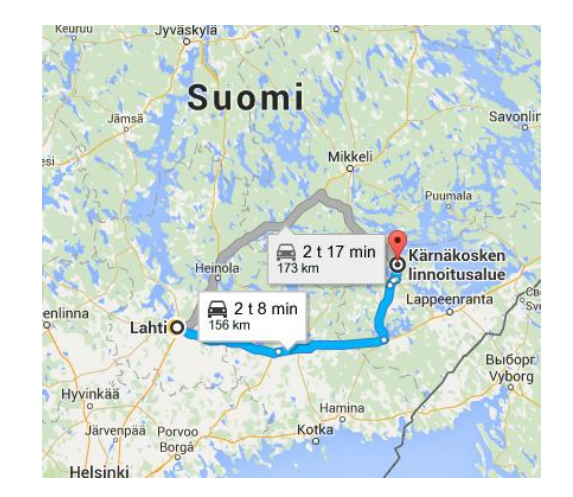

Verkko ja vempaimet hallintaan -hanke

## Googlen kääntäjä

Mitenköhän sanotaan espanjaksi hyvää yötä?

1. Valitse sivun ylälaidasta lähde- ja kohdekieli.

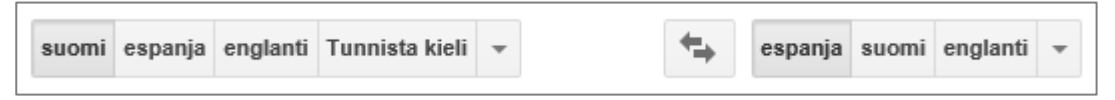

- a. Vasemmalta valitaan lähdekieli  $\rightarrow$  suomi
- b. Oikealta valitaan kohdekieli  $\rightarrow$  espanja
- 2. Kirjoita vasempaan ruutuun Hyvää yötä. Käännös näytetään välittömästi, saitko käännökseksi buenas noches?

| Kääntäjä                                |        |                                 | G٠ | × |  |
|-----------------------------------------|--------|---------------------------------|----|---|--|
| suomi espanja englanti Tunnista kieli 🕶 | +      | espanja suomi englanti 👻 Käännä |    |   |  |
| hyvää yötä                              | ×      | buenas noches                   |    |   |  |
|                                         |        |                                 |    |   |  |
| (i) == -                                |        | ☆ □ ● <                         |    | / |  |
|                                         |        |                                 |    |   |  |
| Käännöksen kuunteleminen                |        |                                 |    |   |  |
| loissain kielissä käännöksen vieress    | ä näkv | v Kuuntele-kuvake 🕩             |    |   |  |
|                                         | a nany |                                 |    |   |  |
| Kuulet käännöksen kuvaketta napsa       | uttam  | alla.                           |    |   |  |

## Sähköiset asiointipalvelut

Osa sähköisistä asiointipalveluista edellyttää turvallisuuden ja luotettavuuden takia sähköistä käyttäjän tunnistamista. Mikäli käytät tunnistautumisessa pankkitunnuksia, tunnuksien tulee olla henkilökohtaiset.

Kokeillaan tunnistautumista Kanta-palveluun käyttäen Nordean pankkitunnuksia.

Omakanta on kansalaisille tarkoitettu verkkopalvelu

- näet omat hoitotietosi ja sähköiset reseptisi
- voit itse päättää, miten terveystietojasi käytetään
- terveystietosi ovat ajan tasalla
- saat tietoa terveydentilastasi helposti yhdestä paikasta ja ympäri vuorokauden
- 1. Kirjoita osoiteriville www.kanta.fi
- 2. Napsauta Kirjaudu Omakantaan-painiketta.

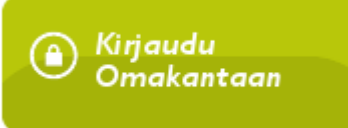

3. Valitset tunnistustapa. Tässä esimerkissä valitaan Pankkitunnistus.

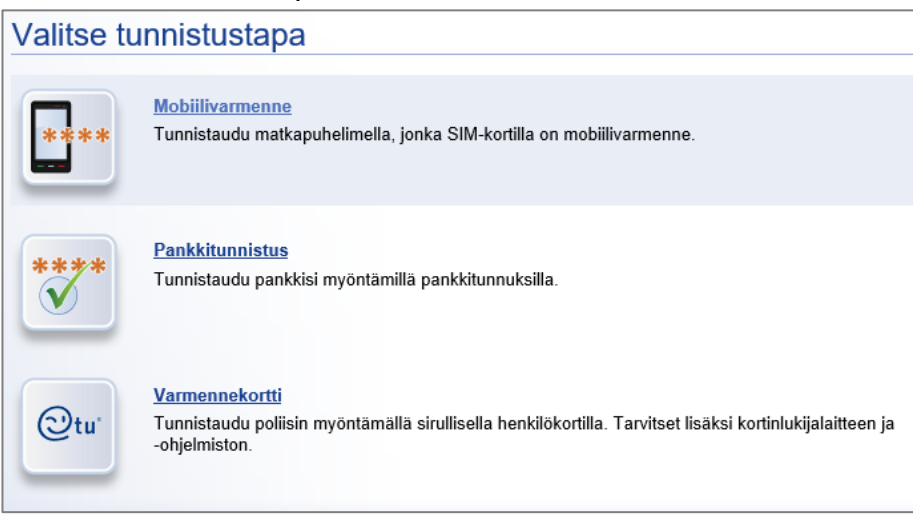

Verkko ja vempaimet hallintaan -hanke

4. Valitse oma verkkopankkisi napsauttamalla pankin nimeä tai kuvaketta.

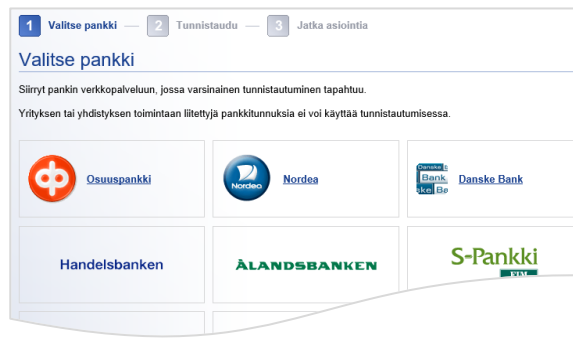

#### 5. Syötä käyttäjätunnuksesi sekä tunnusluku.

| Nordea                         | E-tunniste                                                          |
|--------------------------------|---------------------------------------------------------------------|
| Pankkitunnu                    | kset                                                                |
| Tunnuslukukortti               | Tunnuslukusovellus                                                  |
| Anna käyttäjätuni              | us ja seuraava vapaa tunnusluku. Jatka napauttamalla OK-painiketta. |
| Käyttäjätunnus:<br>Tunnusluku: | ••••••                                                              |
|                                | OK Keskeytä                                                         |

🔠 Tämä yhteys on suojattu SSL-tekniikalla.

6. Tarkista, että tunnistetiedot ja palvelun tarjoajan tiedot ovat oikein.

| Nordea                                                                                                   | E-tunniste                                                                                                    |           |
|----------------------------------------------------------------------------------------------------|----------------------------------------------------------------------------------------------------|-----------|
|                                                                                                    |                                                                                                    |           |
| Tunnistetiedot                                                                                           |                                                                                                    |           |
| Tunnistetiedot                                                                                           |                                                                                                    |           |
| Nimi:                                                                                                    | ÅHLSTRÖM PETRA MARUSKA                                                                                                    |           |
| Henkilötunnus:                                                                                           |                                                                                                    |           |
| Palvelun tarjoaja:                                                                                       | KANSANELÄKELAITOS                                                                                                    |           |
| Tarkasta, että tunnistetiedot ja<br>tunnistetietoni ovat oikeat ja e<br>palveluntarjoajalle vastaa allek | Avelun tarjoojan tiedot ovat olikein. Jos tiedoissa on virhe, perusta tunnistus ja ilmoita virheestä pankille. Hyväksyn, että yllämainitu<br>ne välletään yllämainitulle palvelun tarjoojalle. Hyväksyn liääksi, että pankin suorittama tunnistaminen ja tunnistetietojeni välltäm<br>Tustania palveluntajojan kanssa maihdollisest telemässä olikeustoimessa. | t<br>inen |
|                                                                                                    | OK Kesk                                                                                                    | eytä      |

7. Jos tunnistautuminen onnistui, Kanta-palvelun sivusto aukeaa automaattisesti muutaman sekunnin viiveellä.

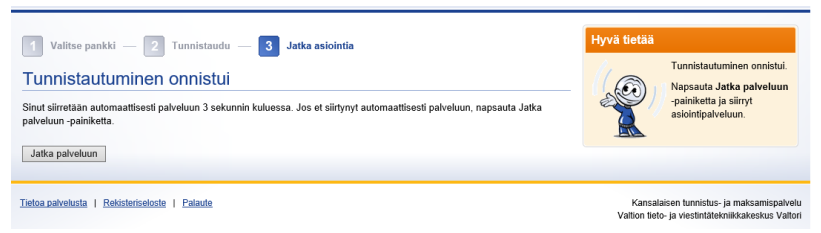

# KUN LOPETAT ASIOINNIN MUISTA KIRJAUTUA ULOS

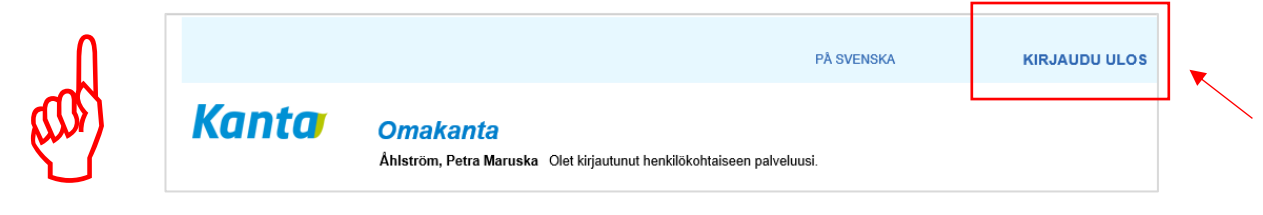

Verkko ja vempaimet hallintaan -hanke

Nettitreffit-harjoituksia